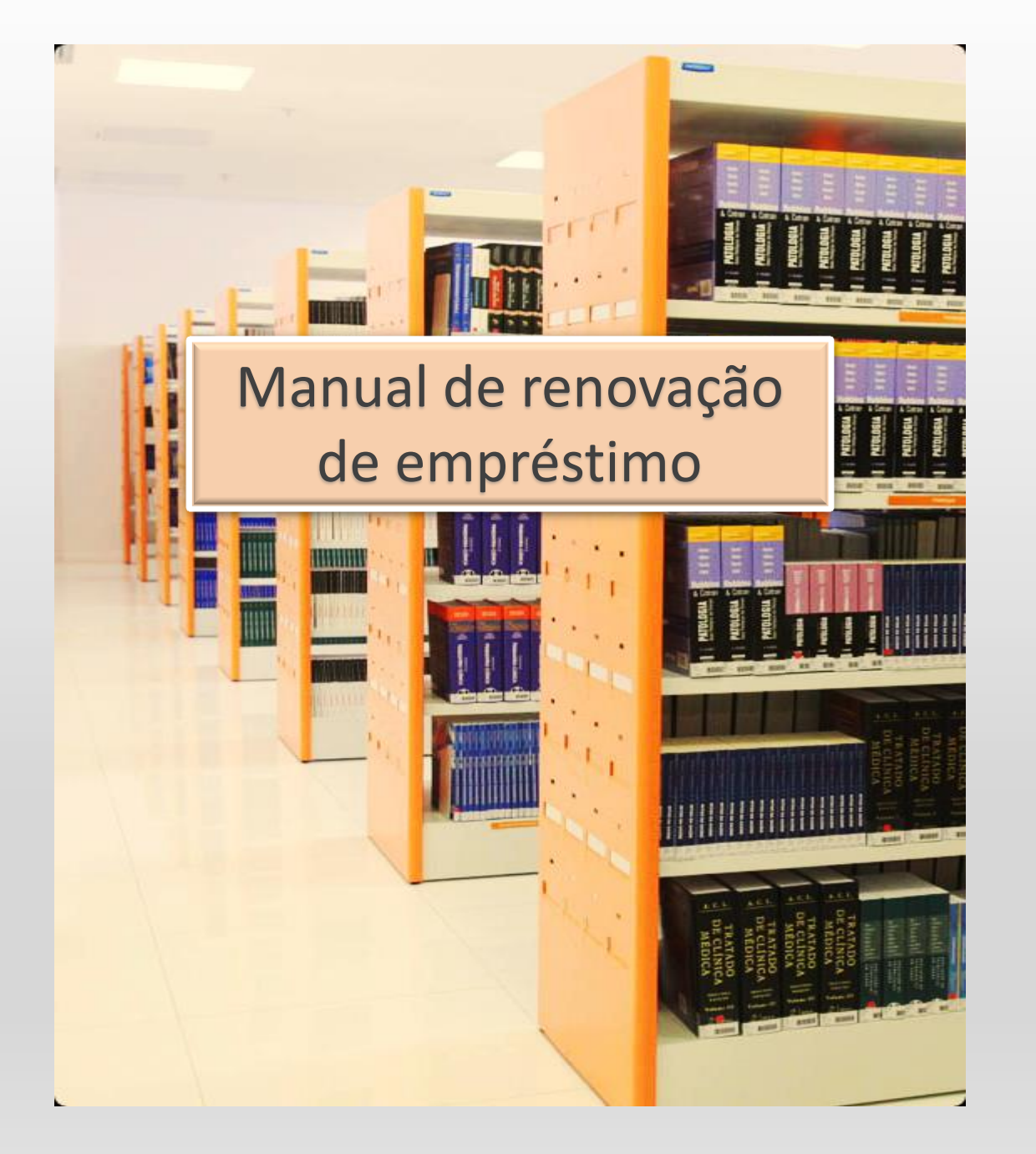

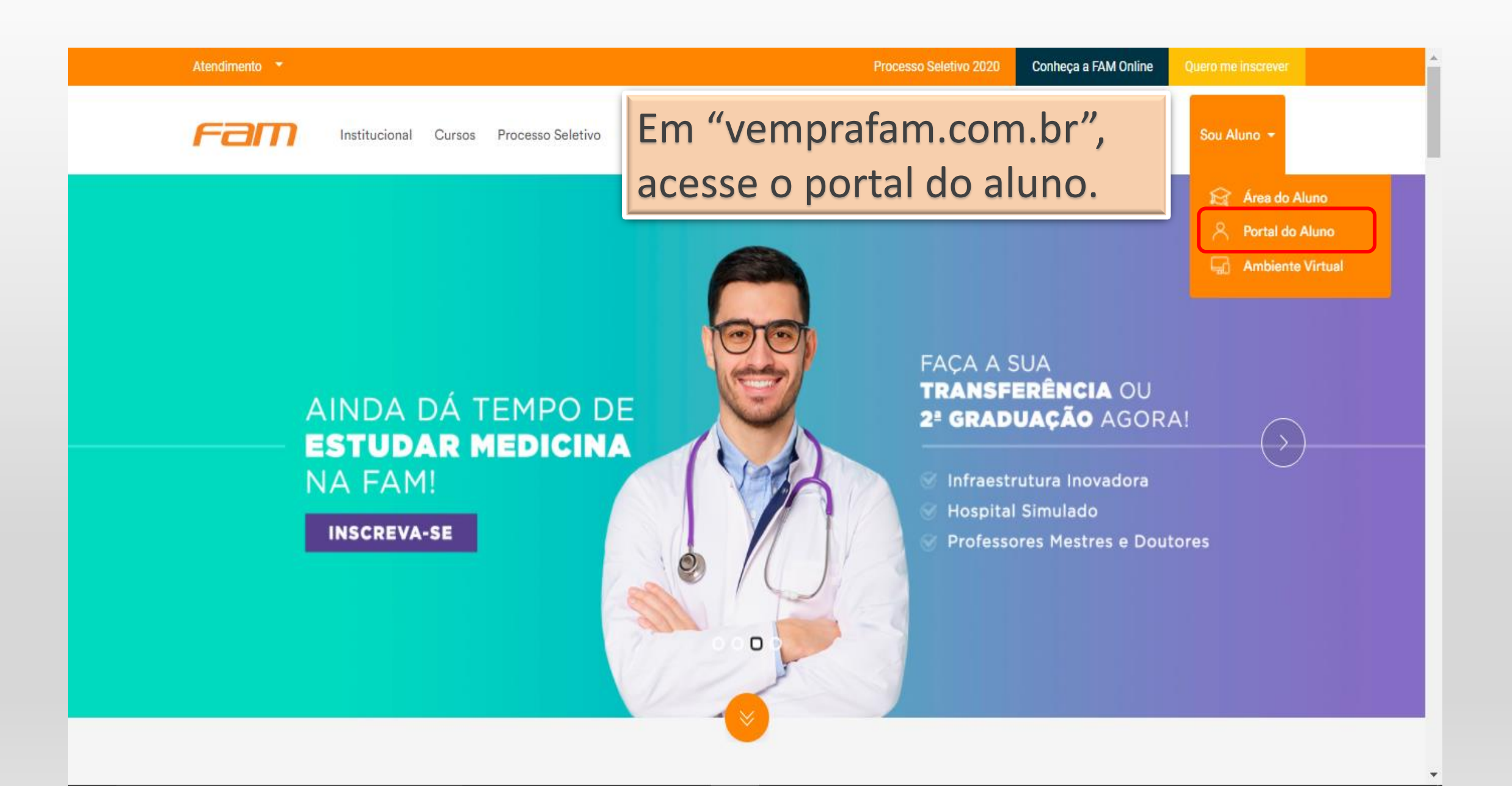

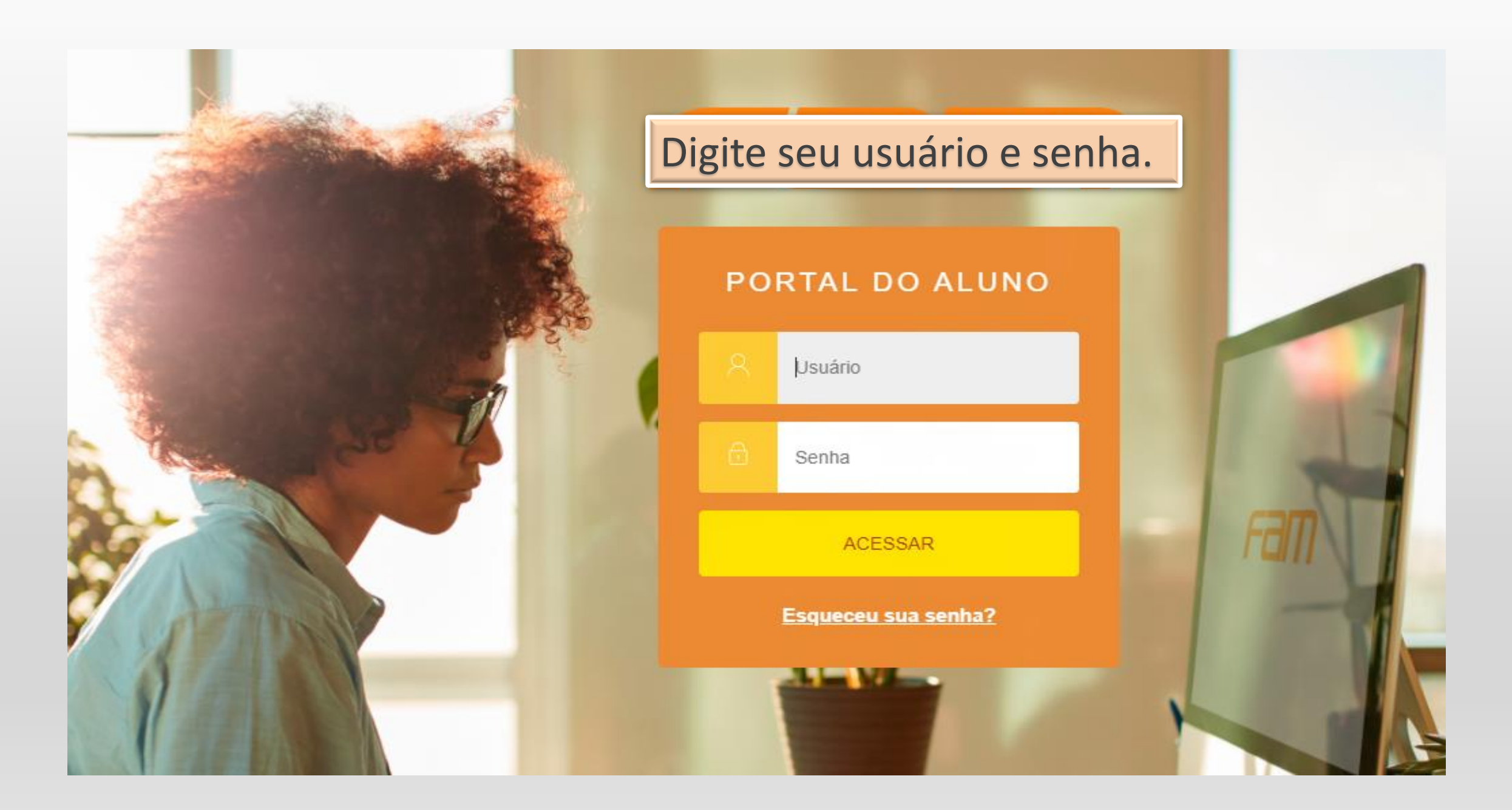

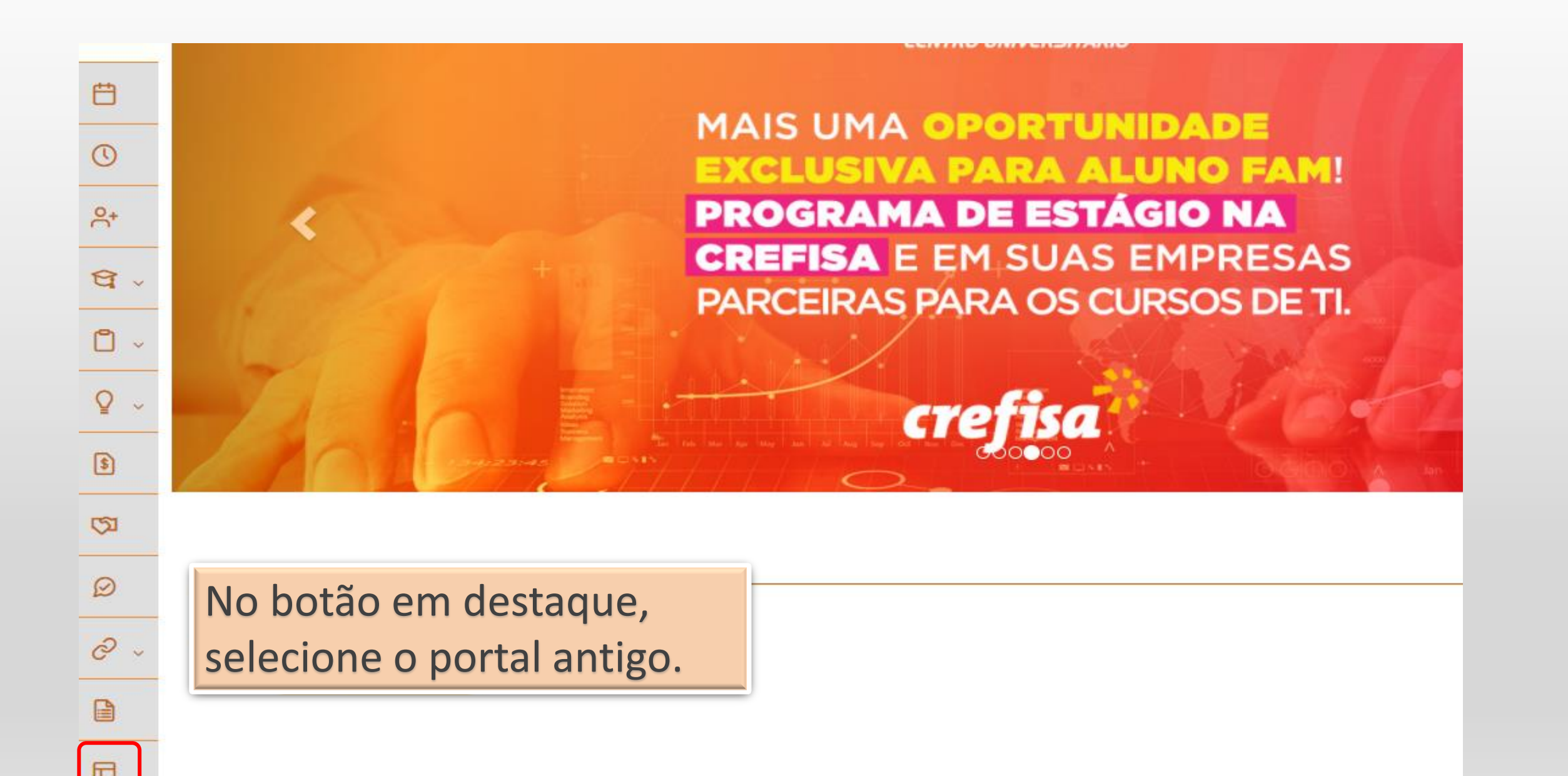

| Ë                | 🛆 Aqui serão listadas todas as funcionalidades para acesso ao antigo Portal. |                                |           |  |  |  |  |
|------------------|------------------------------------------------------------------------------|--------------------------------|-----------|--|--|--|--|
| 0                | Quadro de Aviso                                                              |                                | ↑ .       |  |  |  |  |
| <u>e</u> +       |                                                                              |                                |           |  |  |  |  |
| <u>র</u> ,       | Período de matrícula                                                         |                                |           |  |  |  |  |
| <u>۔</u><br>۱۹ پ | Biblioteca - Pesquisar / Reservar                                            | Em "Biblioteca – Empréstimos/  | 1 Acessar |  |  |  |  |
|                  | Biblioteca - Listar reservas                                                 | renovação", clique em Acessar. | <b>^</b>  |  |  |  |  |
| Q ~              |                                                                              |                                | Acessar   |  |  |  |  |
| \$               | Biblioteca - Empréstimos/Renovação                                           |                                | 1 Acessar |  |  |  |  |
| হ্য              | Biblioteca - Empréstimos por período                                         |                                | 1 Acessar |  |  |  |  |
| Ø                | Biblioteca - Áreas de interesse                                              |                                | 1 Acessar |  |  |  |  |
| & ~              |                                                                              |                                |           |  |  |  |  |
|                  |                                                                              |                                |           |  |  |  |  |
|                  |                                                                              |                                |           |  |  |  |  |

## Importante

Para carregar a janela de contexto e ter acesso a todas as funções do portal do aluno é necessário desbloquear os Pop-ups nas configurações do seu navegador:

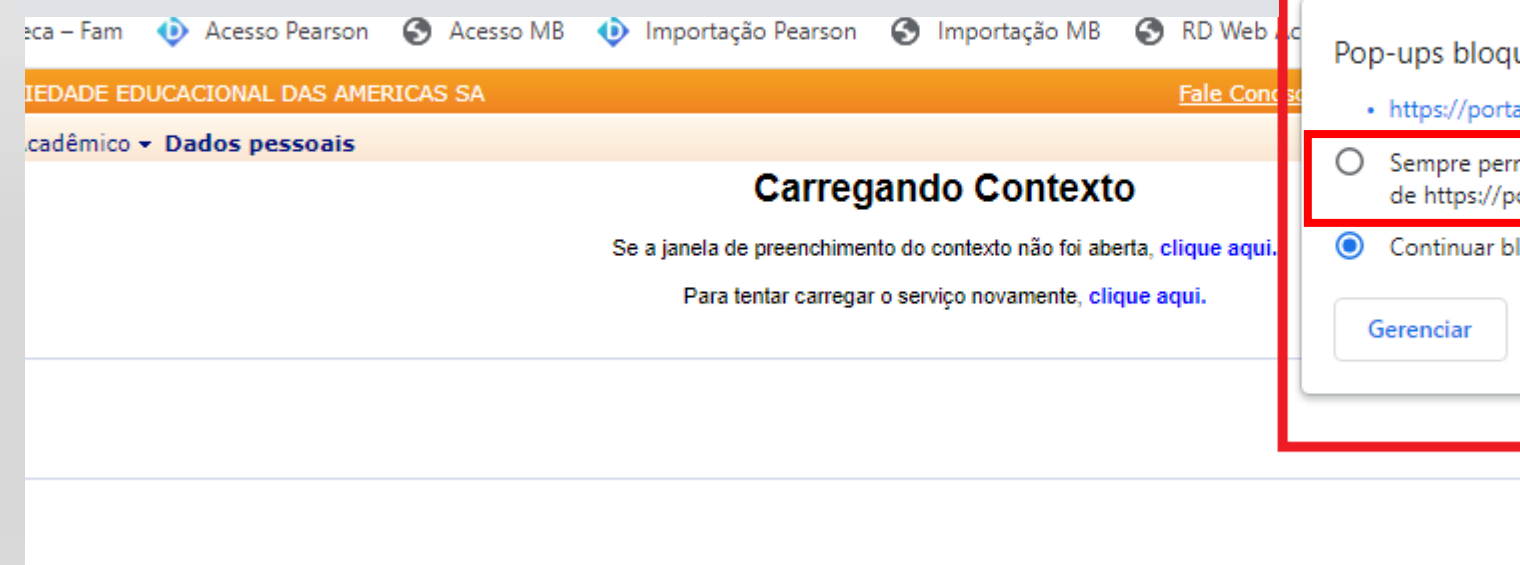

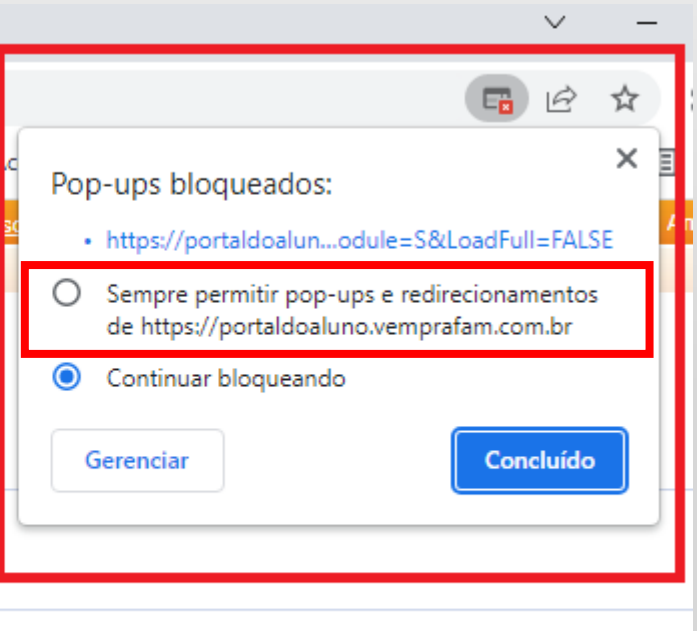

Após a liberação, abrirá um pop-up igual ao da imagem abaixo. Você só precisará avançar até concluir o processo.

| RICAS SA                                                                                                    | Fale Conosco                                                                                                    | <b>Biblioteca Virtual</b>                                                                                                    | <u>Minha Biblioteca</u>                                                                                                    |  |  |  |  |  |  |  |
|----------------------------------------------------------------------------------------------------|----------------------------------------------------------------------------------------------------|----------------------------------------------------------------------------------------------------|----------------------------------------------------------------------------------------------------|--|--|--|--|--|--|--|
|                                                                                                    |                                                                                                    |                                                                                                    |                                                                                                    |  |  |  |  |  |  |  |
| Carregando Contexto                                                                                                 |                                                                                                    |                                                                                                    |                                                                                                    |  |  |  |  |  |  |  |
| Se a janela de preenchimento do contexto não foi aberta, clique aqui.                                               |                                                                                                    |                                                                                                    |                                                                                                    |  |  |  |  |  |  |  |
| Para tentar carregar o serviço novamente, clique aqui.                                                              |                                                                                                    |                                                                                                    |                                                                                                    |  |  |  |  |  |  |  |
| S Leitura de Contexto - Google Chrome —                                                                             | $\times$                                                                                                    |                                                                                                    |                                                                                                    |  |  |  |  |  |  |  |
| portaldoaluno.vemprafam.com.br/Corpore.Net/SharedSe                                                                 | r                                                                                                    |                                                                                                    |                                                                                                    |  |  |  |  |  |  |  |
| Assistente de configuração de ambiente                                                                              |                                                                                                    |                                                                                                    |                                                                                                    |  |  |  |  |  |  |  |
| Assistente de configuração de ambiente<br>Para acessar o serviço solicitado são<br>necessárias algumas informações. |                                                                                                    |                                                                                                    |                                                                                                    |  |  |  |  |  |  |  |
|                                                                                                    | RICAS SA  Carregando Contexto  Se a janela de preenchimento do contexto não foi aberta,  Para tentar carregar o serviço novamente, clique a  Eeitura de Contexto - Google Chrome  portaldoaluno.vemprafam.com.br/Corpore.Net/SharedSe  Assistente de configuração de ambiente  Para acessar o serviço solicitado são necessárias algumas informações.  Cancelar  Voltar Voltar Avançar  Cor | Altas Sa<br>Cancedar<br>Carregando Contexto<br>Se a janela de preenchimento do contexto não foi aberta, clique aqui.<br>Para tentar carregar o serviço novamente, clique aqui.<br>Leitura de Contexto - Google Chrome<br>portaldoaluno.vemprafam.com.br/Corpore.Net/SharedSer<br>Assistente de configuração de ambiente<br>Para acessar o serviço solicitado são<br>necessárias algumas informações.<br>Cancelar Volta | RICAS SA  Eale.Conosco Biblioteca Virtual  Carregando Contexto Se a janela de preenchimento do contexto não foi aberta, clique aqui. Para tentar carregar o serviço novamente, clique aqui.  Leitura de Contexto - Google Chrome  portaldoaluno.vemprafam.com.br/Corpore.Net/SharedSer  Assistente de configuração de ambiente  Para acessar o serviço solicitado são necessárias algumas informações.  Cancelar  Volta Volta Volta Volta Volta |  |  |  |  |  |  |  |

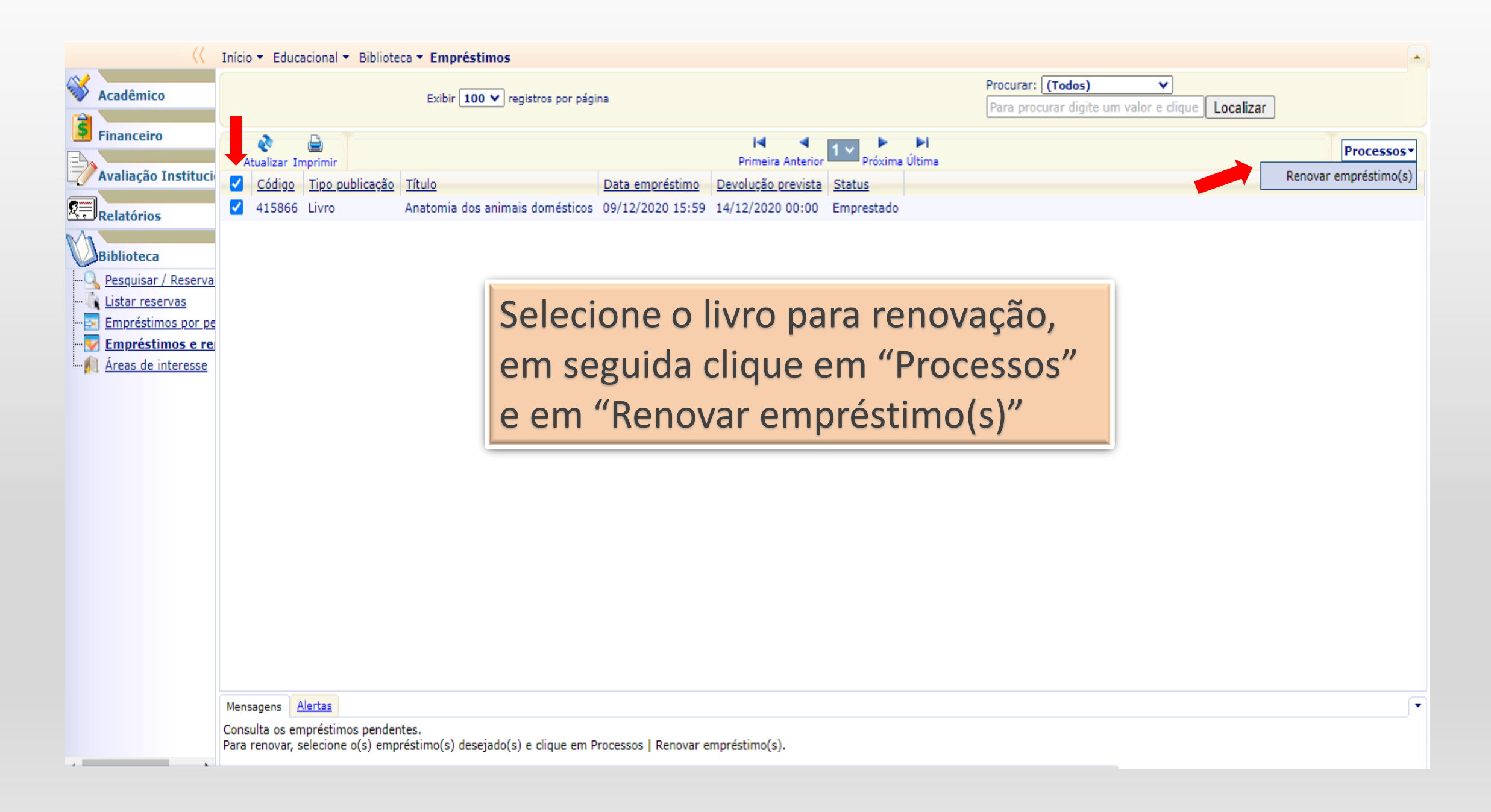

| S https://portaldoaluno.vemprafam.com.br/Corpore.Net//SharedServices/                                                                                                    | 'LibPages — 🛛               | ×                                                                             | Fale Conosco Biblioteca Virtual Minha Biblioteca EBSCO RTC                                   | <u> Online</u> Ambiente <del>-</del> <u>Sair</u> |
|----------------------------------------------------------------------------------------------------|-----------------------------|-------------------------------------------------------------------------------|----------------------------------------------------------------------------------------------|--------------------------------------------------|
| portaldoaluno.vemprafam.com.br/Corpore.Net//SharedServi<br>Resultado do Processo                                                                                                    | ices/LibPages/JobProp       | ertie                                                                         | Procurar: (Todos) V<br>Para procurar digite um valor e clique Localizar                      | -                                                |
| Geral Processo concluído, favor verificar as mens Mensagens do Processo                                                                                                    | sagens abaixo:              | <u>éstimo</u><br>) 11:44                                                      | Primeira Anterior Próxima Última<br>Devolução prevista Status<br>21/12/2020 00:00 Emprestado | Processos *                                      |
| RENOVAÇÃO<br>Empréstimo renovado com sucesso: 415866<br>14/12/2020 11:44:14<br>Empréstimo: 415876<br>Cód. publicação: 16903<br>Cód. exemplar: 204509<br>Anatomia dos animais domésticos<br>Devolução prevista: 21/12/2020 | Ao co<br>certific<br>devolu | onfirmar a renovação,<br>que-se de que a data da<br>ção prevista foi alterada |                                                                                              |                                                  |
| Mensagens <u>Alertas</u><br>Consulta os empréstimos pendentes.<br>Para renovar, selecione o(s) empréstimo(s) de                                                                                                    | esejado(s) e clique em Pro  | ocessos   Renovar                                                             | empréstimo(s).                                                                               |                                                  |

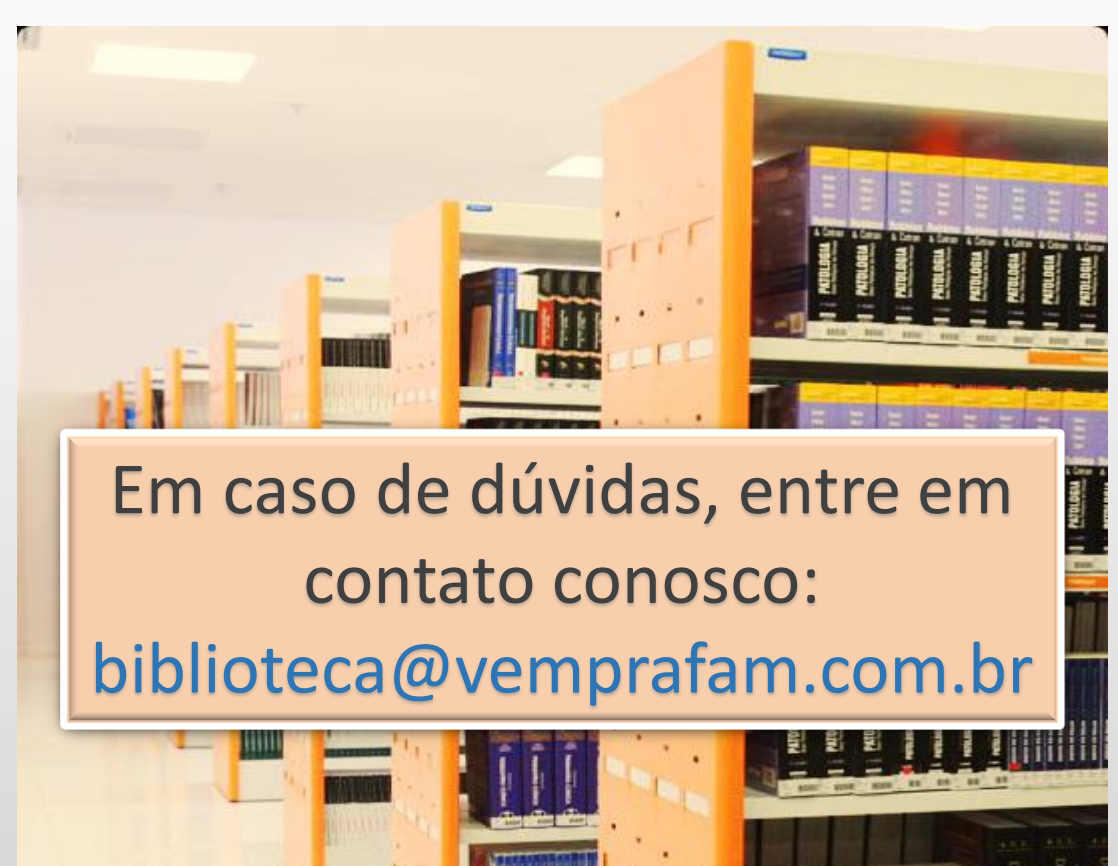

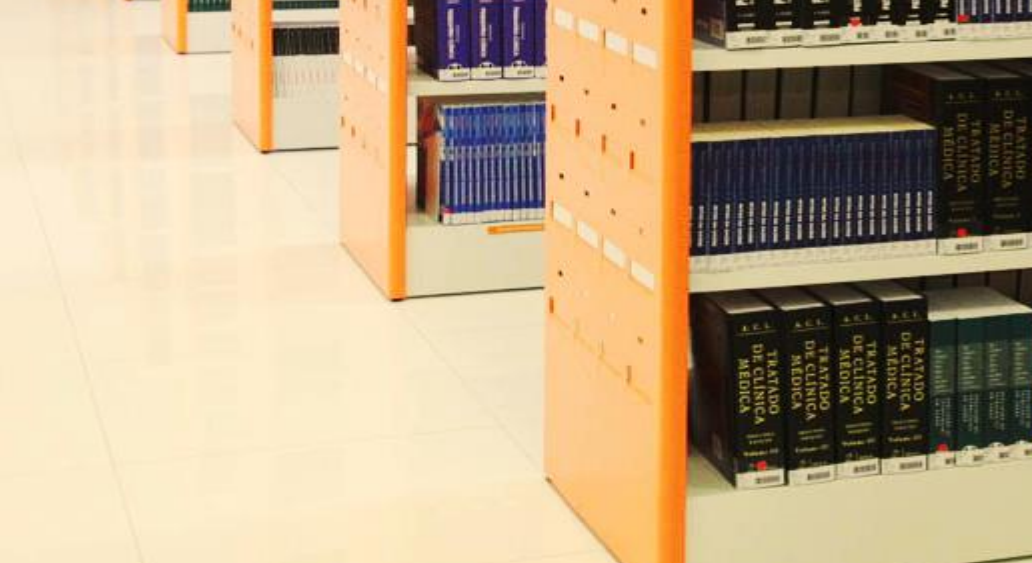